Hardware: HD HomeRun Connect Quatro

On the PC that has the viewing application for HD HomeRun

Open site: my.hdhomerun.com

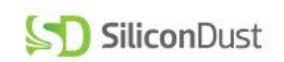

## MY SHOP ACCOUNT SUPPORT

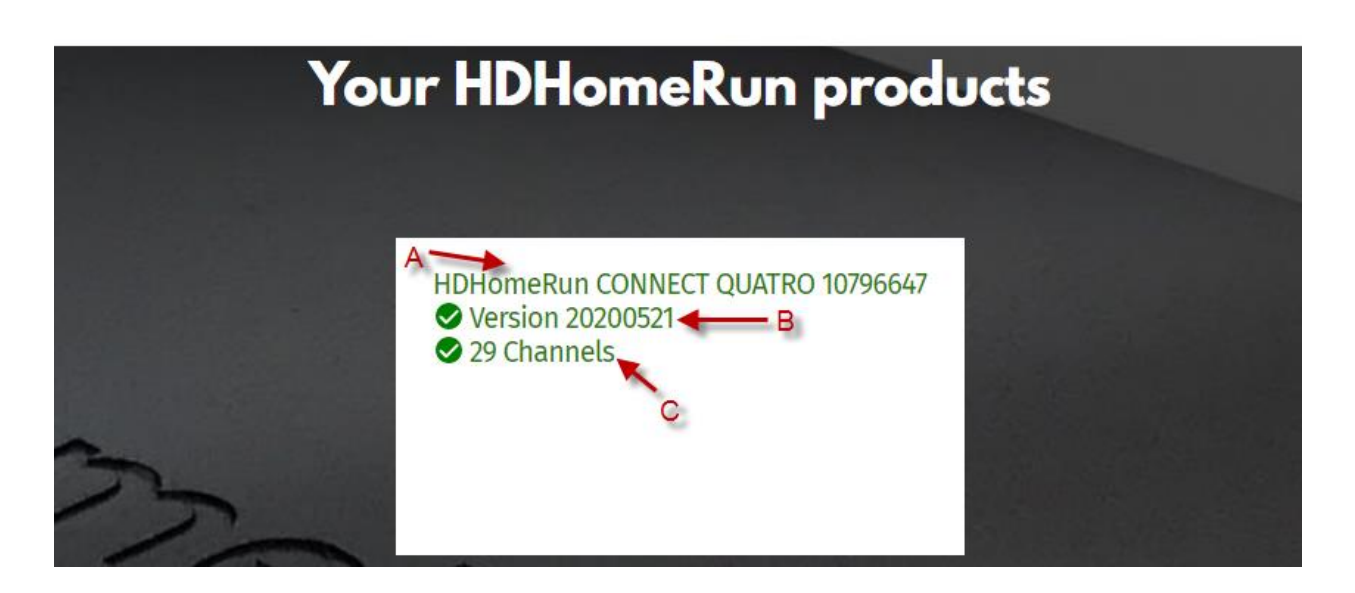

A - Click On HDHomeRun Connect Quatro to view the following screen

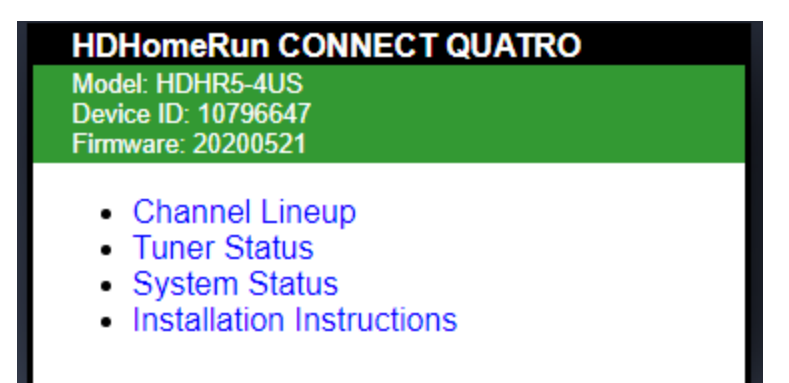

Click on Channel Lineup this will list all the channels it found

Click the back option on your browser to return to previous screen, this is typical for all navigation on this screen or click on the Black part of the dialog labeled: HD HomeRun Connect Quatro.

| HDHomeRun CONNECT QUATRO                                                                        |                                                         |  |
|-------------------------------------------------------------------------------------------------|---------------------------------------------------------|--|
| <ul> <li>Summary</li> <li>Tuner 0</li> <li>Tuner 1</li> <li>Tuner 2</li> <li>Tuner 3</li> </ul> |                                                         |  |
| Summary                                                                                         | •                                                       |  |
| Tuner 0 Channel<br>Tuner 1 Channel<br>Tuner 2 Channel<br>Tuner 3 Channel                        | 17.2 Bounce<br>25.4 Mystery<br>25.3 Quest<br>not in use |  |

To see the signal status of a tuner

Click on Tuner 0, to see the signal status of Tuner 0

| Tuner 0 Status                                 |                                 |
|------------------------------------------------|---------------------------------|
| Virtual Channel<br>Frequency<br>Program Number | 17.2 Bounce<br>509.000 MHz<br>4 |
| Modulation Lock                                | 8vsb                            |
| Signal Strength                                | 90%                             |
| Signal Quality                                 | 92%                             |
| Symbol Quality                                 | 100%                            |
| Streaming Rate                                 | 9.981 Mbps                      |
| Resource Lock                                  | 192.168.1.204                   |

## Tuner 1 Status Virtual Channel 25.4 Mystery Frequency 195.000 MHz Program Number 6 Modulation Lock 8vsb Signal Strength 80% Signal Quality 51% Symbol Quality 100% Streaming Rate 2.685 Mbps Resource Lock 192.168.1.204

## **Tuner 2 Status**

| Virtual Channel<br>Frequency<br>Program Number | 25.3 Quest<br>195.000 MHz<br>5 |  |
|------------------------------------------------|--------------------------------|--|
| Modulation Lock                                | 8vsb                           |  |
| Signal Strength                                | 81%                            |  |
| Signal Quality                                 | Quality 50%                    |  |
| Symbol Quality                                 | 100%                           |  |
| Streaming Rate                                 | 1.000 Mbps                     |  |
| Resource Lock 192.168.1.204                    |                                |  |
|                                                |                                |  |

B – click on Version .....

L

See first page of this document.

| HDHomeRun CONNECT QUATRO<br>System Status |                   |  |
|-------------------------------------------|-------------------|--|
| System Log                                |                   |  |
|                                           |                   |  |
| System Status                             |                   |  |
| Hardware Model                            | HDHR5-4US         |  |
| Firmware Version                          | 20200521          |  |
| Device ID                                 | 10796647          |  |
| MAC Address                               | 00:18:DD:07:96:64 |  |
| IP Address                                | 192.168.1.128     |  |
| Subnet Mask                               | 255.255.255.0     |  |
|                                           |                   |  |
| System Diagnostics                        |                   |  |
| Send diagnostic information               |                   |  |
|                                           |                   |  |
| Firmware Upgrade                          |                   |  |
| Up to date                                |                   |  |

| HDHomeRun CONNECT QUATRO |                           |    |  |  |
|--------------------------|---------------------------|----|--|--|
| Channel L                | ineup                     |    |  |  |
|                          | Detect Channels Antenna 🗸 |    |  |  |
|                          | ·                         | _  |  |  |
| Channe                   | ls (29)                   |    |  |  |
| \$ 41                    | W.IXT-HD                  | HD |  |  |
| \$ 42                    | DABI                      | HD |  |  |
| \$ 4.3                   | START                     | _  |  |  |
| ☆ 17.1                   | WCWJ-HD                   | HD |  |  |
| ☆ 17.2                   | Bounce                    | HD |  |  |
| ☆ 17.3                   | Movies                    |    |  |  |
| ☆ 22.1                   | Retro                     |    |  |  |
| ☆ 22.2                   | A1A TV                    |    |  |  |
| ☆ 22.3                   | Action                    |    |  |  |
| ☆ 22.4                   | Heart                     |    |  |  |
| ☆ 22.5                   | Revin'                    |    |  |  |
| ☆ 22.6                   | NewsNet                   |    |  |  |
| ☆ 22.7                   | Walk                      |    |  |  |
| ☆ 22.8                   | SChapel                   |    |  |  |
| ☆ 22.9                   | Q-Radio                   |    |  |  |
| ☆ 25.1                   | WJXX-HD                   | HD |  |  |
| ☆ 25.2                   | Weather                   |    |  |  |
| ☆ 25.3                   | Quest                     |    |  |  |
| ☆ 25.4                   | Mystery                   |    |  |  |
| ☆ 30.1                   | WFOX-HD                   | HD |  |  |
| ☆ 30.2                   | WFOX-MY                   |    |  |  |
| ☆ 30.3                   | WFOX-HI                   |    |  |  |
| 公 47.1                   | WJAX-HD                   | HD |  |  |
| ☆ 47.2                   | WJAX-GT                   |    |  |  |
| \$7.3                    | WJAX-DC                   |    |  |  |
| SZ 59.1                  | I BN HD                   | HD |  |  |
| 59.2                     | Hilsong                   | HD |  |  |
| SZ 59.3                  | SMILE                     |    |  |  |
| ນ 59.4                   | Enlace                    |    |  |  |